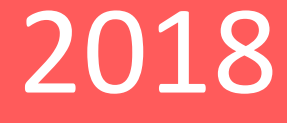

# ΠΑСΠΟΡΤ

# PVDR-A5-16M2 v.2.4.1

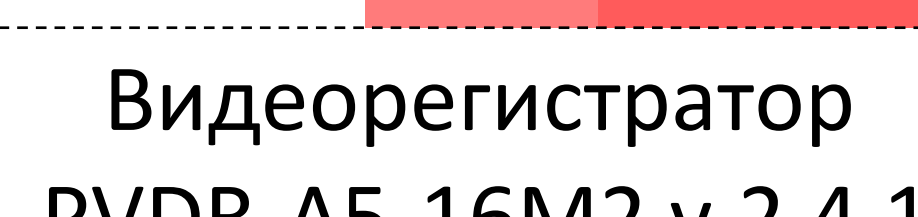

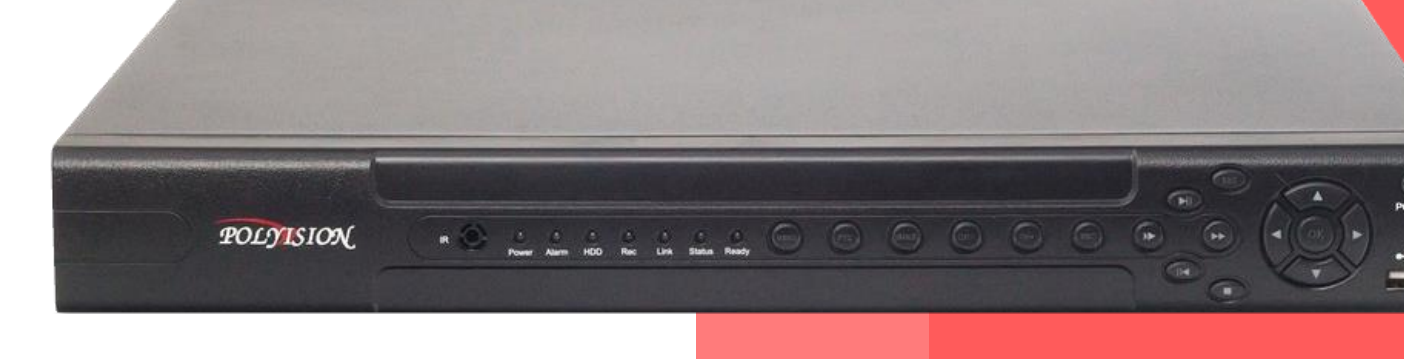

# PVDR-A5-16M2 v.2.4.1

# ΠΑCΠΟΡΤ

МУЛЬТИГИБРИДНЫЙ 16-ти КАНАЛЬНЫЙ ВИДЕОРЕГИСТРАТОР С ПОДДЕРЖКОЙ АНD(до 5Mn)/TVI/CVI/CVBS/IP

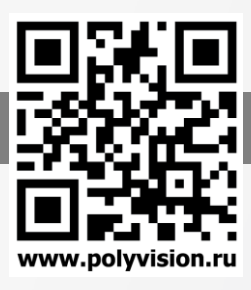

#### Условия безопасной эксплуатации

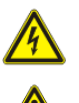

ВНИМАНИЕ! Перед тем, как начать использовать изделие, внимательно прочитайте данный документ. ОПАСНОСТЬ ПОРАЖЕНИЯ ЭЛЕКТРИЧЕСКИМ ТОКОМ

Предупреждение о наличии внутри корпуса изделия неизолированных электрических цепей, которые могут представлять опасность для человека. Для снижения риска поражения электрическим током не разбирайте устройство. ВНИМАНИЕ!

Ремонт и техническое обслуживание изделия должно осуществляться только квалифицированным техническим персоналом.

- Во избежание случаев поражения электрическим током и потери гарантии не разбирайте устройство.
- Не подвергайте устройство ударам и сильным вибрациям.
- Не используйте источники питания, которые по характеристикам отличаются от требуемого. Если вы не уверены в типе источника питания, обратитесь к своему дилеру.
- Не перегружайте электрические сети потребителями, так как это может привести к возгоранию и поражению электрическим током.
- Установка данного устройства должна соответствовать всем требованиям безопасности.
- Не используйте дополнительное оборудование, которое не совместимо и не рекомендовано производителем.
- Прокладывайте кабеля таким образом, чтобы они были защищены от всевозможных повреждений.
- Технические характеристики и дизайн продукта могут быть изменены без предварительного уведомления.

| модель                                                           | PVDR-A5-16M2 v.2.4.1                                                                             |  |  |  |  |
|------------------------------------------------------------------|--------------------------------------------------------------------------------------------------|--|--|--|--|
| СИСТЕМА                                                          |                                                                                                  |  |  |  |  |
| Тип ОС                                                           | Embedded Linux                                                                                   |  |  |  |  |
| Функционал                                                       | Пентаплекс                                                                                       |  |  |  |  |
| DSP-процессор                                                    | 2xHi 3531A                                                                                       |  |  |  |  |
| Управление                                                       | Кнопки на передней панели, USB-мышь, по сети                                                     |  |  |  |  |
| видео                                                            |                                                                                                  |  |  |  |  |
| Алгоритм сжатия видео                                            | H.264/H.264+                                                                                     |  |  |  |  |
| Количество поддерживаемых камер                                  | 16x5Mp(AHD-H)11к/c; 16x4Mp(AHD-H)15к/c; 16x2Mp(AHD-H/CVI/TVI/CVBS);<br>IP: 32*1080P; 16*3M; 8*5M |  |  |  |  |
| Кол-во одновременно отображаемых каналов в<br>режиме мониторинга | 16/16/16/32/16/8                                                                                 |  |  |  |  |
| Кол-во одновременно воспроизводимых каналов                      | До 8-ми                                                                                          |  |  |  |  |
| Режимы записи                                                    | Постоянно/По расписанию/По движению                                                              |  |  |  |  |
| Видеовыходы                                                      | 1 HDMI (4K max), 1 VGA (1080p max)                                                               |  |  |  |  |
| АУДИО                                                            |                                                                                                  |  |  |  |  |
| Алгоритм сжатия аудио                                            | G.711A                                                                                           |  |  |  |  |
| Количество аудио входов/выходов                                  | 4/1 RCA                                                                                          |  |  |  |  |
| АРХИВ                                                            |                                                                                                  |  |  |  |  |
| Количество подключаемых жёстких дисков                           | 2 SATA (до 10ТБ)                                                                                 |  |  |  |  |
| Разъём E-SATA                                                    | Нет                                                                                              |  |  |  |  |
| Архивация                                                        | USB 2.0, по сети                                                                                 |  |  |  |  |
| СЕТЬ                                                             |                                                                                                  |  |  |  |  |
| Интерфейс Ethernet (RJ45)                                        | 10/100/1000 M6                                                                                   |  |  |  |  |
| Сетевые протоколы                                                | ONVIF, Cloud, TCP/IP, HTTP, DHCP, PPPoE, FTP, DDNS, NTP, RTSP, SMTP, ARSP                        |  |  |  |  |
| Удалённый доступ                                                 | Web-интерфейс; ПО для ПК (Windows, MacOS),<br>ПО для мобильных устройств (Android, iOS)          |  |  |  |  |
| ПРОЧЕЕ                                                           |                                                                                                  |  |  |  |  |
| Последовательные интерфейсы                                      | RS-485                                                                                           |  |  |  |  |
| Тревожные входы/выходы                                           | 8/1                                                                                              |  |  |  |  |
| Управление Соах                                                  | Есть                                                                                             |  |  |  |  |
| ЭКСПЛУАТАЦИЯ И ХРАНЕНИЕ                                          |                                                                                                  |  |  |  |  |
| Питание                                                          | DC 12B (4A)                                                                                      |  |  |  |  |
| Температура эксплуатации                                         | -10+55℃                                                                                          |  |  |  |  |
| Габаритные размеры                                               | 350х296х45 мм                                                                                    |  |  |  |  |

#### Сведения о производителе и сертификации

Производитель: HANGZHOU XIONGMAI TRADING CO., LTD 9th floor, building 9, Yinhu innovation center, No.9 fuxian road, Yinhu street, Hangzhou, China. Импортёр: ООО «Бизнес Центр Алгоритм», 350049, г.Краснодар, ул. им.Тургенева, д.135/1, офис 515. Тел.: +7(861)201-52-41. Срок гарантии: 30 месяцев от даты производства, указанной на этикетке.

Сведения о сертификации: запросите копию сертификата соответствия у продавца.

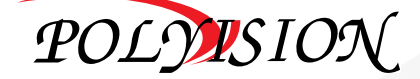

### ΠΑСΠΟΡΤ

#### МУЛЬТИГИБРИДНЫЙ 16-ти КАНАЛЬНЫЙ ВИДЕОРЕГИСТРАТОР С ПОДДЕРЖКОЙ АНD(до 5Mn)/TVI/CVI/CVBS/IP

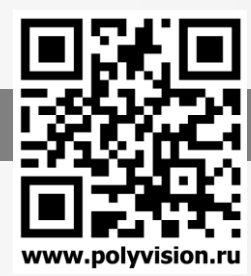

#### Комплект поставки

- 1. Видеорегистратор.
- 2. Блок питания и сетевой кабель к нему (БП может быть внутренним в зависимости от модели).
- 3. СD-диск с руководством по эксплуатации и программным обеспечением.
- 4. USB-мышь.
- 5. Краткое руководство по эксплуатации

#### Передняя панель

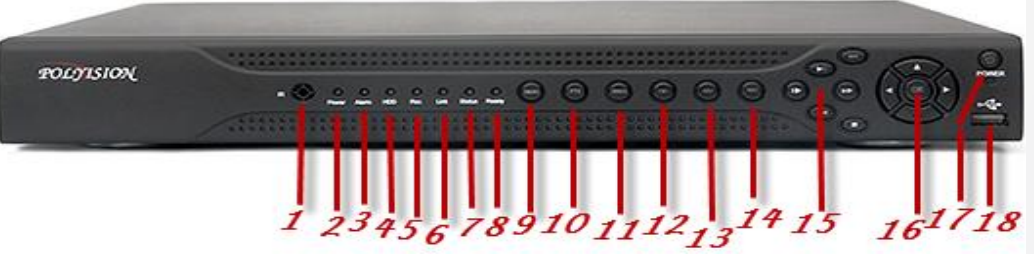

| N⁰ | ОПИСАНИЕ                                 | N⁰ | ОПИСАНИЕ                               |
|----|------------------------------------------|----|----------------------------------------|
| 1  | ИК-приёмник                              | 10 | Кнопка вызова меню управления РТZ      |
| 2  | Световой индикатор питания               | 11 | Кнопка вызова меню воспроизведения     |
| Э  | Световой индикатор тревоги               | 12 | Кнопка «Предыдуший канал»              |
| 4  | Световой индикатор работы жёсткого диска | 13 | Кнопка «Следующий канал»               |
| 5  | Световой индикатор записи                | 14 | Кнопка «Запись»                        |
| 6  | Световой индикатор подключения к сети    | 15 | Кнопки управления воспроизведением     |
| 7  | Световой индикатор состояния             | 16 | Навигационные кнопки, Кнопка «Ввод»    |
| 8  | Световой индикатор запуска               | 17 | Кнопка включения/отключения устройства |
| 9  | Кнопка возврата в главное меню           | 18 | USB-порт                               |

#### Задняя панель

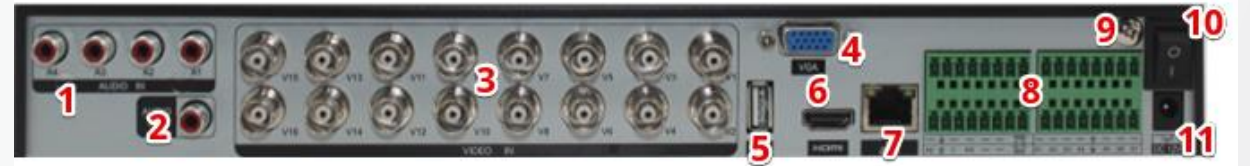

| N⁰ | ОПИСАНИЕ        | N⁰ | ОПИСАНИЕ                                                   |
|----|-----------------|----|------------------------------------------------------------|
| 1  | Аудиовход RCA   | 7  | Сетевой разъём RJ-45                                       |
| 2  | Аудиовыход RCA  | Q  | Тревожные входы/выходы и последовательный порт RS-485 (для |
| Э  | BNC видеовходы  | U  | управления поворотными камемерами)                         |
| 4  | VGA видеовыход  | 9  | Заземление                                                 |
| 5  | USB порты       | 10 | Кнопка включения питания                                   |
| 6  | HDMI видеовыход | 11 | Гнездо питания DC 12B                                      |

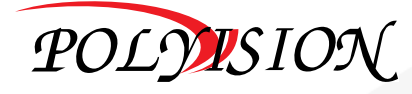

## ΠΑСΠΟΡΤ

МУЛЬТИГИБРИДНЫЙ 16-ти КАНАЛЬНЫЙ ВИДЕОРЕГИСТРАТОР С ПОДДЕРЖКОЙ АНD(до 5Mn)/TVI/CVI/CVBS/IP

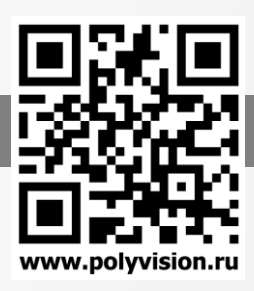

#### Установка жёсткого диска

Жесткий диск приобретается отдельно и должен быть установлен перед началом работы. Перед установкой жёсткого диска убедитесь, чтобы устройство было обесточено.

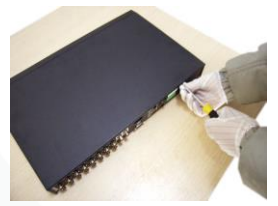

1) Открутите винты, фиксирующие крышку

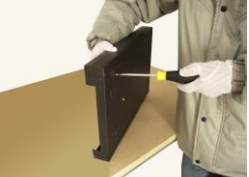

 Зафиксируйте диск винтами

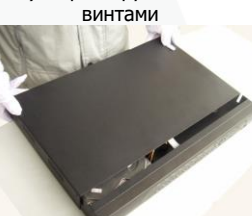

 Установите крышку обратно

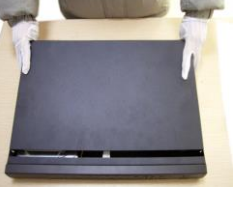

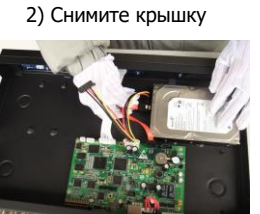

5) Подключите DATAкабель

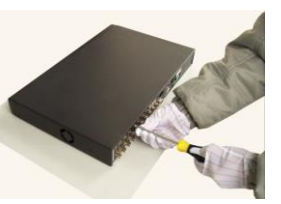

8) Зафиксируйте крышку винтами

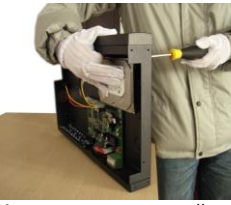

 Установите жёсткий диск 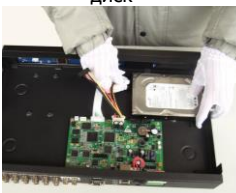

 6) Подключите кабель питания

После установки жёсткого диска запустите устройство и произведите форматирование.

#### Список рекоменауемых жёстких дисков

| WesternDigital        |       |  |  |
|-----------------------|-------|--|--|
| WD10PURX              | 1 ТБ  |  |  |
| WD20PURX              | 2 ТБ  |  |  |
| WD30PURX              | 3 ТБ  |  |  |
| WD40PURX              | 4 ТБ  |  |  |
| WD60PURX              | 6 ТБ  |  |  |
| Seagate SV35.         |       |  |  |
| SV35.5 ST1000VX000    | 1 ТБ  |  |  |
| SV35.5 ST2000VX000    | 2 ТБ  |  |  |
| SV35.5 ST3000VX000    | 3 ТБ  |  |  |
| SV35.5 ST4000VX000    | 4 ТБ  |  |  |
| Seagate SkyHawk       |       |  |  |
| SkyHawk ST1000VX005   | 1 ТБ  |  |  |
| SkyHawk ST2000VX008   | 2 ТБ  |  |  |
| SkyHawk ST3000VX010   | 3 ТБ  |  |  |
| SkyHawk ST4000VX007   | 4 ТБ  |  |  |
| SkyHawk ST6000VX0023  | 6 ТБ  |  |  |
| SkyHawk ST8000VX0022  | 8 ТБ  |  |  |
| SkyHawk ST10000VX0004 | 10 ТБ |  |  |

#### Настройки по умолчанию

| ІР адрес | 192.168.1.9         |  |  |
|----------|---------------------|--|--|
| ТСР порт | 34567               |  |  |
| Web порт | 80                  |  |  |
| Логин    | admin/guest         |  |  |
| Пароль   | Пусто (не заполнен) |  |  |

- **!!!** Для вашего удобства и безопасности измените пароли учётных записей.
- **!!!** Если вы ввели 3 раза неправильно пароль, то регистратор будет заблокирован до перезагрузки по питанию.
- !!! Если вы забыли пароль, то для его восстановления зайдите в отдел «Сервис» на сайте <u>www.polyvision.ru</u>.

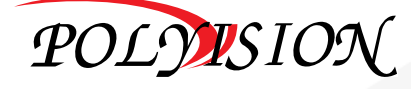

# PVDR-A5-16M2 v.2.4.1

#### ΠΑСΠΟΡΤ

МУЛЬТИГИБРИДНЫЙ 16-ти КАНАЛЬНЫЙ ВИДЕОРЕГИСТРАТОР С ПОДДЕРЖКОЙ АНD(до 5Mn)/TVI/CVI/CVBS/IP

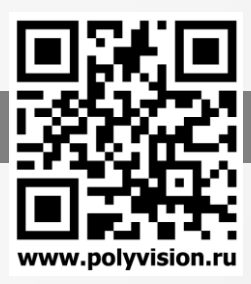

#### Подключение через web

Для подключения видеокамеры через web-интерфейс следуйте инструкциям, приведённым далее.

- 1. Подключите устройство к сети Ethernet и настройте соединение.
- 2. Запустите браузер Internet Explorer.

3. В настройках безопасности браузера (Сервис -> Свойства обозревателя -> Безопасность) разрешите все элементы управления ActiveX.

4. После окончания настройки браузера, наберите в адресной строке http://XXX.XXX.XXX.XXX (где XXX.XXX.XXX.XXX - IP-адрес устройства) и нажмите Enter.

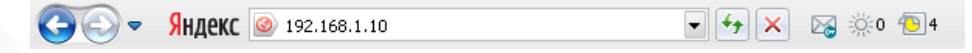

5. Далее будет предложено установить надстройку ActiveX, что необходимо подтвердить.

6. После загрузки и установки элементов ActiveX Вам будет предложено авторизоваться в системе.

7. После правильного заполнения полей имени пользователя (admin) и пароля (изначально пароль отсутствует), вы сможете увидеть web-интерфейс устройства.

Лоб.зону

1

Доб.устр-во

#### Подключение через программное обеспечение CMS

Дистрибутив программного обеспечения CMS можно найти на CD-диске, поставляемом в комплекте с камерой, или скачать последнюю версию с официального сайта <u>www.polyvision.ru</u>.

- 1. Установите ПО СМЅ на ПК, следуя подсказкам мастера установки.
- 2. Запустите ПО.
- Авторизуйтесь в системе. По умолчанию пароль для пользователя «super» не задан (в поле пароль пусто).
- После запуска программы для добавления устройства необходимо выбрать пункт меню «Система», а далее чуть выше
- «Диспетчер устройств». 5. В диспетчере устройств для начала добавьте зону (директорию)
- , которой будет принадлежать устройство (например, проходная). 6. Далее в созданную зону можно добавить устройство.
- 7. В появившемся окне можно воспользоваться автоматическим поиском, нажав кнопку Поиск
- 8. Если все подключено верно, то в результатах поиска можно будет увидеть новое устройство.
- Для добавления его в систему выделите нужное устройство и нажмите кнопку Добавить
- 10. Для изменения сетевых параметров можно воспользоваться кнопкой Изменить
- 11. После успешного добавления устройство появится в списке слева.
- Для воспроизведения изображения перетащите добавленное устройство из списка в область «Мониторинг».

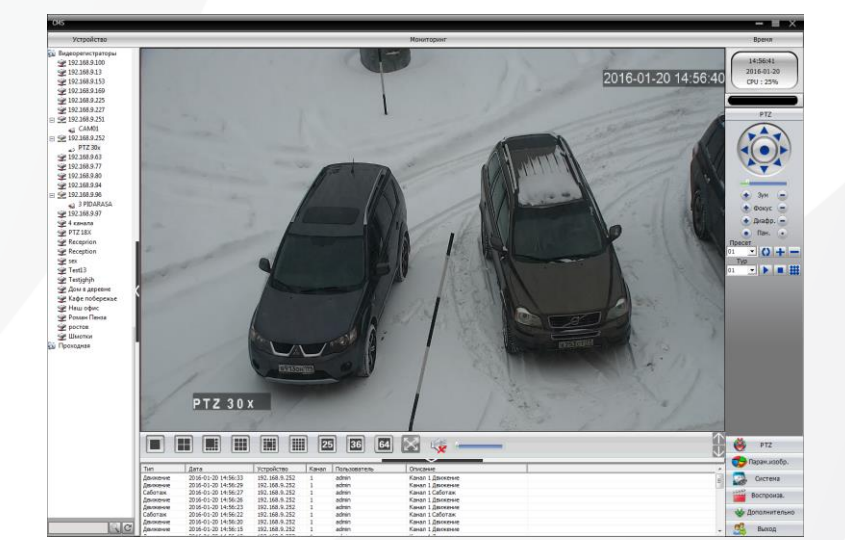

|                                                                              | ризд                                                                                                    |                                                                                                    |                                                                                                    |                                                                                                    |    |
|------------------------------------------------------------------------------|----------------------------------------------------------------------------------------------------|----------------------------------------------------------------------------------------------------|----------------------------------------------------------------------------------------------------|----------------------------------------------------------------------------------------------------|----|
| 10m B                                                                        | Имя пользов:<br>Паролі                                                                                                    | ателя                                                                                                   | <mark>вирег</mark><br>Запомнить<br>Вход                                                                                                    | Автовхо<br>Отмена                                                                                                    | д  |
| [                                                                            |                                                                                                    | _                                                                                                    | _                                                                                                    |                                                                                                    |    |
|                                                                              | Зона<br>Зона<br>Верхняя зон                                                                                                    | Прохо                                                                                                   | одная                                                                                                    | Отмена                                                                                                    | ×  |
| 1                                                                            | _                                                                                                    | _                                                                                                    | _                                                                                                    |                                                                                                    |    |
| изменить                                                                     |                                                                                                    |                                                                                                    |                                                                                                    |                                                                                                    | X  |
| Nº IP   1 15   2 19   3 19   4 19   5 19   6 19   7 19   8 19   9 19   10 19 | agpec<br>22.168.9.235<br>22.168.9.114<br>22.168.9.223<br>22.168.9.216<br>22.168.9.216<br>22.168.9.222<br>22.168.9.252<br>22.168.9.251<br>22.168.9.251<br>22.168.9.250<br>22.168.9.113 | Порт<br>34567<br>34567<br>34567<br>34567<br>34567<br>34567<br>34567<br>34567<br>34567<br>34567<br>34567 | MAC<br>00:0c:30:a2:f2:<br>00:12:12:9a:e4<br>00:12:12:88:04<br>00:12:12:89:ad<br>00:12:12:89:ad<br>00:12:12:89:ad<br>00:12:12:89:ad<br>00:12:12:89:ad<br>00:12:12:89:ad<br>00:00:a2:2a:13<br>20:f4:1b:2c:78:<br>00:12:13:39:52<br>00:3e:0b:e0:e9 | Произв-ль   59 Polyvision   1:12 Polyvision   1:4 Polyvision   1:1 Polyvision   1:1 Polyvision   1:1 Polyvision   1:1 Polyvision   1:1 Polyvision   1:1 Polyvision   1:2 Polyvision   1:3 Polyvision   1:5 Polyvision | E  |
| Имя                                                                          | Поиск<br>Test                                                                                                    |                                                                                                    | Добавить                                                                                                    | Изменить                                                                                                    | ]  |
| Тип<br>IP адрес<br>Порт<br>Имя                                               | Г IP адрес                                                                                                    |                                                                                                    | мен 🗌 А                                                                                                    | RSP 🔽 Обла                                                                                                    | ко |
| Зона<br>Произв-ль                                                            | Проходная<br>Polyvision                                                                                                    | ОК                                                                                                    | Отмен                                                                                                    | 18                                                                                                    |    |
|                                                                              |                                                                                                    |                                                                                                    |                                                                                                    |                                                                                                    |    |